DiO connected home

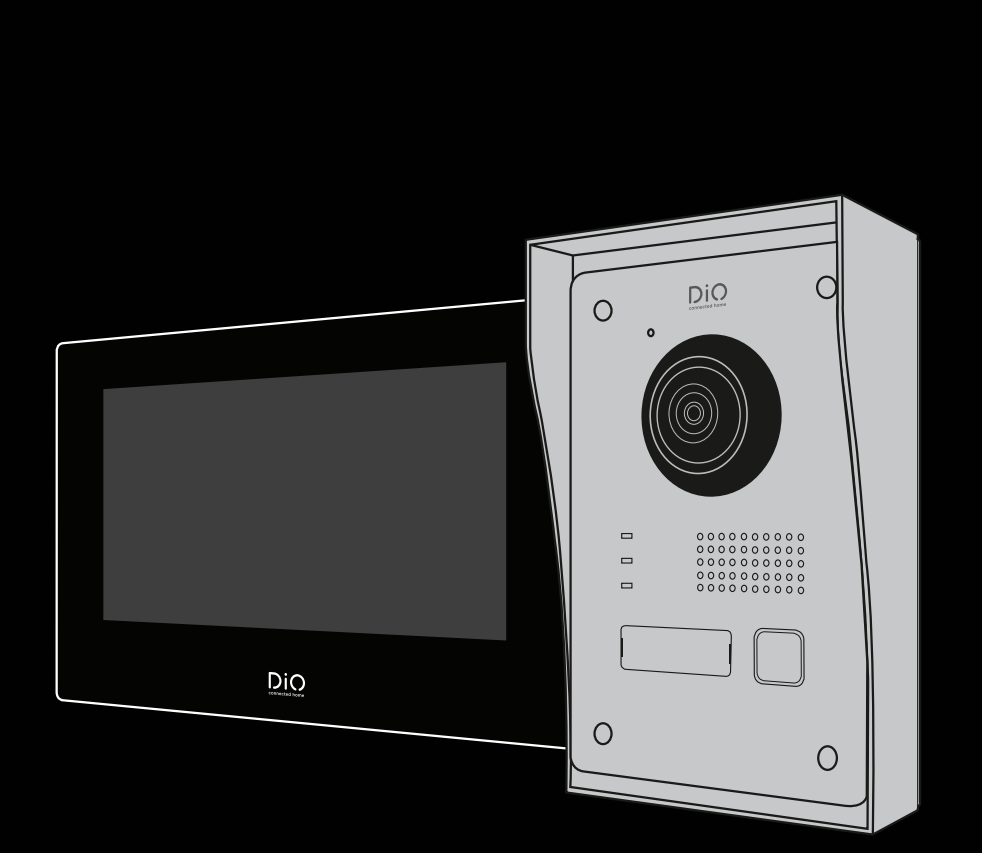

FR ES

# DiOVDP-IP01

Guide de démarrage rapide / Guía de inicio rápido

# À prendre connaissance avant installation !

Vérifier que ces points sont bien respectés

- 1. Assurez-vous que les câbles entre les 2 unités sont bien connectés (voir point 4 du manuel)
- 2. Suivez les étapes de l'assistant de configuration (voir point 5 du manuel)
- 3. Attendre que les 2 unités se connectent automatiquement

En haut à droite de votre écran, vous allez voir 3 types d'icônes qui défilent successivement :

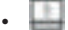

Aucun appareil n'est connecté

- Échec de connexion
- SIR Connexion entre les 2 unités

Le visiophone est fonctionnel dès le moment où l'icône SIR est visible dans votre écran en haut à droit.

Si ce n'est pas le cas, veuillez faire un reset en appuyant sur 🔥 de votre écran via la configuration et reprenez à l'étape 1.

ES. Si tiene dudas sobre la instalación, póngase en contacto con un profesional.

# Por favor, lea antes de la instalación.

Compruebe que se respetan estos puntos

1. Asegúrese de que los cables entre las 2 unidades están bien conectados (véase el punto 4 del manual)

- 2. Siga los pasos del asistente de configuración (véase el punto 5 del manual)
- 3. Espere a que las 2 unidades se conecten automáticamente

En la parte superior derecha de su pantalla, verá 3 tipos de iconos que se desplazan sucesivamente:

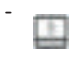

SIR

No hay ningún dispositivo conectado

Fallo de conexión

Conexión entre las 2 unidades

videoteléfono es funcional en cuanto el icono SIR es visible en su pantalla en la parte supe-FI rior derecha.

Si no es el caso, por favor haga un reinicio presionando 🌔 en su pantalla a través de la configuración y vuelva al paso 1.

| $\mathbf{O}$ | Contenu |
|--------------|---------|
| υ.           | Contenu |

| <b>F</b> |    |    |    |    |      |    |
|----------|----|----|----|----|------|----|
| 0.0      |    |    |    |    |      |    |
| 1x       |    | 1x | 1x |    | 1x   | 1x |
| E E      |    | R  |    |    | name |    |
| 1×       | 1x | 1x | 1x | 8x | 1x   | 1× |

# 1. Enregistrer la garantie

Pour enregistrer votre garantie, remplissez le formulaire en ligne sur www.chacon.com/warranty

# 2. Description du produit

## 2.1 Unité extérieure

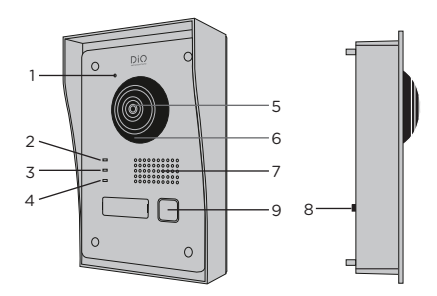

- 1 Microphone
- 2 Indicateur d'appel
- 3 Appel en cours
- 4 Indicateur d'ouverture de porte
- 5 Caméra
- 6 Infrarouge
- 7 Haut-parleur
- 8 Anti-vol
- 9 Bouton d'appel

## 2.2 Connecteurs

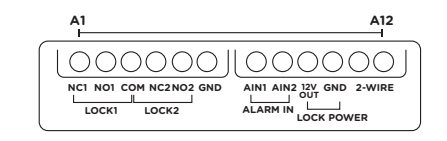

| A1  | NC1        | Normalement fermé                |
|-----|------------|----------------------------------|
| A2  | NO1        | Normalement ouvert               |
| A3  | СОМ        | Commun                           |
| A4  | NC2        | Normalement fermé                |
| A5  | NO2        | Normalement ouvert               |
| A6  | GND        | Neutre                           |
| A7  | AIN1       | Entrée alarme 1                  |
| A8  | AIN2       | Entrée alarme 2                  |
| A9  | 12V<br>OUT | Sortie 12V pour gâche électrique |
| A10 | GND        | Neutre                           |
| A11 | 2-WIRE     | Alimentation + (rouge)           |
| A12 | 2-WIRE     | Alimentation - (noir)            |

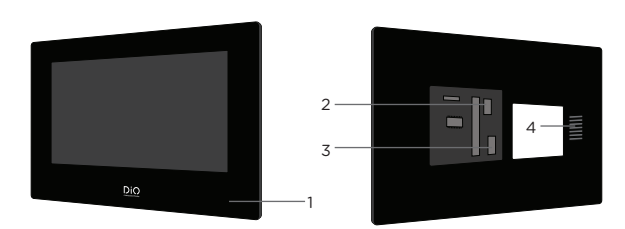

- 1 Microphone
- 2 Connecteur d'alimentation 24V
- 3 Connecteur d'unité extérieure
- 4 Haut-parleur

Attention, ne pas tirer les connecteurs (câbles 2-3) de l'écran, risque de les casser et d'endommager le produit !!!

## 3. Montage du visiophone

#### 3.1 Unité extérieure

Avant de commencer :

- Assurez-vous que l'écran n'est pas alimenté
- Connectez les câbles de l'unité extérieure avant la fixation
- Placez un domino sur les câbles de l'unité extérieure (celui-ci n'est pas fourni). Veuillez tenir compte de la taille du domino dans la réalisation d'un trou dans votre mur, celui-ci devra passer à travers.

#### A. Montage apparent

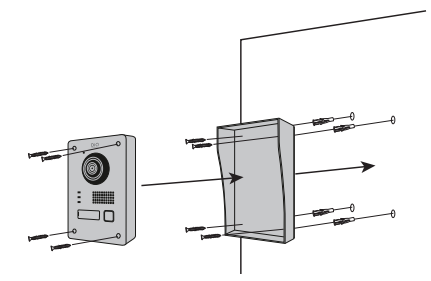

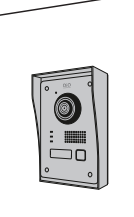

1) Percez 4 trous correspondant aux emplacements de la casquette de protection (Dimensional diagram)

2) Insérez les chevilles dans les trous et fixez la visière de protection à l'aide des vis fournies

3) Faites passer le câble

4) Connectez le câble de l'écran à l'unité extérieure. Assurez-vous que les 2 unités sont bien connectées (Diagram - 2 units)

- 5) Avant de fixer l'unité extérieure à la visière, connectez les câbles. Veuillez consulter les différents diagrammes, et connecter celui gui correspond à votre maison ! (Diagram Lock + Gates - 2 Gates - 2 Lock)
- 6) Fixez l'unité extérieure à la visière de protection à l'aide des vis fournies

#### B. Montage encastré

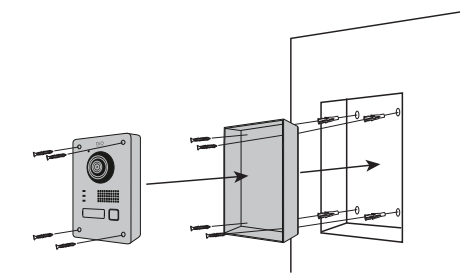

- Réservez l'espace nécessaire dans votre mur pour insérer la boîte d'encastrement
- 2) Percez 4 tous correspondant aux emplacements de la boîte d'encastrement (Dimensional diagram)
- Insérez les chevilles dans les trous et fixez la boîte d'encastrement à l'aide des vis fournies
- 4) Faites passer le câble
- 5) Connectez le câble de l'écran à l'unité extérieure. Assurez-vous que les 2 unités sont bien connectées (Diagram - 2 units)
- 6) Avant de fixer l'unité extérieure à la visière, connectez les câbles. Veuillez consulter les différents diagrammes, et connecter celui qui correspond à votre maison ! (Diagram Lock + Gates - 2 Gates - 2 Lock)
- 7) Fixez l'unité extérieure à la boîte d'encastrement à l'aide des vis fournies

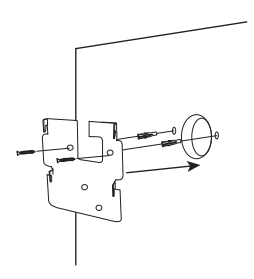

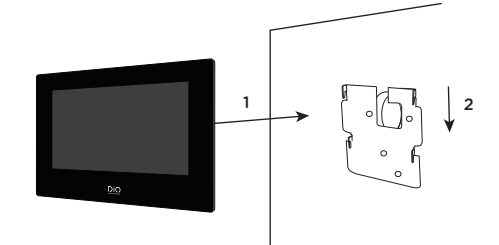

- 1) Percez 4 trous correspondant aux emplacements du support mural
- 2) Faites un trou dans votre mur pour cacher le domino électrique
- 3) Insérez les chevilles dans les trous et fixez le support mural à l'aide des vis fournies
- 4) Connectez le connecteur d'alimentation ainsi que le connecteur de l'unité extérieure (pour cela vous devez placer un domino entre les 2 connecteurs pour connecter l'écran à l'unité extérieure)
- 5) Emboitez l'écran sur le support mural comme décrit sur l'image

## 4. Connexion des 2 unités

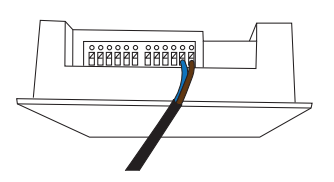

### 4.1 Unité extérieure

Note : Pour connecter les câbles vous devez vous munir un petit tournevis plat.

Enfoncez  $\fbox{\sc l}$  afin d'insérer les câbles. (Vérifier que ceux-ci sont bien connectés.)

Connectez le câble de l'écran à l'unité extérieure (Le bouton de l'alarme antivol se trouve à l'arrière de l'unité extérieure. Ce n'est pas un bouton reset)

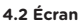

1. Connectez le connecteur d'alimentation

2. Placer d'abord le domino sur le câble qui connecte l'unité extérieure à l'écran

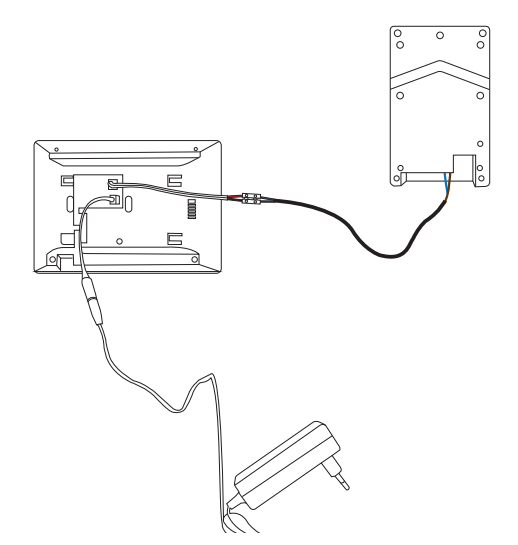

3. Connectez le domino aux connecteurs de l'écran (à l'aide d'un domino)

#### Pour cacher le domino électrique

· Le câble d'alimentation est apparent

Vous avez 3 possibilités pour cacher le domino, en fonction de la taille choisi :

1. Si le domino est petit. Il peut se cacher dans l'espace destiné aux connecteurs (comme le montre l'image ci-dessous).

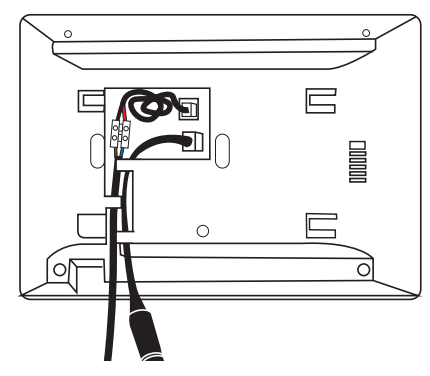

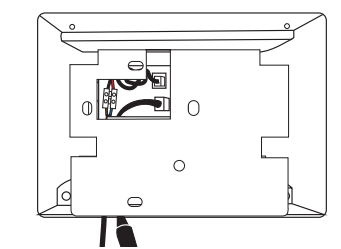

Résultat avec la plaque, celle-ci doit être fixée sur votre mur.

2. Si celui-ci est plus grand. Vous devez faire un trou dans votre mur, en fonction de la taille du domino.

3. Vous pouvez également placer un boitier d'encastrement dans votre mur.

### Cachez le câble d'alimentation dans votre mur

Vous pouvez brancher l'alimentation de votre visiophone directement à votre installation électrique. Vous avez besoin de placer un transformateur modulaire (non inclus). Le câble d'alimentation spécifique est fourni pour vous permettre ce type d'installation. Pour plus d'infos, consultez nos vidéos d'installation

## 5. Configuration initiale

#### 5.1 Assistant de configuration

Lors de la première mise sous tension, un assistant vous guidera à l'écran afin de configurer les principaux paramètres de votre visiophone.

Veuillez suivre ces étapes avant d'utiliser l'appareil.

| Create Password                    |  |
|------------------------------------|--|
| Please enter a new password        |  |
| Please enter the password again    |  |
| Password length 8 to 16 characters |  |
| ок                                 |  |
|                                    |  |
|                                    |  |

|          | Wizard-Language 1/4 |              |
|----------|---------------------|--------------|
| English  |                     | $\checkmark$ |
| Русский  |                     |              |
| Deutsch  |                     |              |
| Italiano |                     |              |
| Français |                     |              |
|          | Next                | Skip         |

#### Etape 1

Allumer l'écran. Une page d'activation vous sera automatiquement proposée. Choisissez un mot de passe administrateur pour accéder au menu des réglages ultérieurement.

Appuyez sur OK pour l'activer.

ATTENTION !!! lors de la création du mot de passe, veuillez le noter quelque part ! Celui-ci vous sera demandé à chaque fois que vous voulez changer un paramètre dans configuration.

Nous vous recommandons fortement de créer un mot de passe fort de votre choix (en utilisant un minimum de 8 caractères, y compris au moins trois types de catégories suivantes : lettres majuscules, lettres minuscules, chiffres et caractères spéciaux) afin d'augmenter la sécurité de votre produit.

Mot de passe : .....

## Etape 2

Sélectionnez la langue de votre choix. (Celle-ci devra être reconfirmée par la suite, en passant par configuration une nouvelle fois pour que les 2 unités aient la même langue)

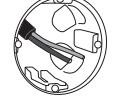

|             | Wizard-  | Network 2/4 |               |
|-------------|----------|-------------|---------------|
| 🕀 DHCP      |          |             |               |
| Local IP    |          |             | 192.168.1.26  |
| Subnet Mask |          |             | 255.255.255.0 |
| Gateway     |          |             | 192.168.1.1   |
|             |          |             |               |
|             | Previous | Next        | Skip          |

| Wizard-Settings 3/4 |      |                |        |  |  |
|---------------------|------|----------------|--------|--|--|
| Indoor Station Type |      | Indoor Station | $\geq$ |  |  |
| Floor               |      |                | 1      |  |  |
| Room N°             |      |                | 1      |  |  |
|                     |      |                |        |  |  |
|                     |      |                |        |  |  |
| Previous            | Next | Skip           |        |  |  |

|   |                               | Wizard-Rela  | ated Devices 4/4  |          | C |
|---|-------------------------------|--------------|-------------------|----------|---|
| [ |                               |              |                   |          | Q |
| ~ | / 012020033<br>DIOVDP-IP01-05 | 192.168.1.26 | V2.1 Build 200402 | Activate | ¢ |
|   |                               |              |                   |          |   |
|   |                               |              |                   |          |   |
|   |                               | Previous     | Finish            |          |   |

## 5.2 Connexion au réseau WiFi

La connexion de votre appareil au réseau WiFi n'est pas indispensable. Elle n'est nécessaire que pour l'ajout dans l'application Smartphone et le contrôle à distance.

Sur l'écran d'accueil, sélectionnez le menu paramètres 👸

Sélectionnez ensuite l'icône WiFi dans le menu de gauche

Choisissez votre réseau dans la liste déroulante

## 6. Installation de l'application

L'application est disponible sur les systèmes Android et IOS.

Recherchez et installez l'application « Guarding Vision » sur Android Play Store ou sur l'Apple Store suivant votre modèle de Smartphone.

Ouvrez l'application et créez un compte utilisateur en suivant les instructions à l'écran.

## Etape 3

Configuration d'un réseau local entre l'unité intérieure et l'unité extérieure.

Il est conseillé de laisser l'option DHCP désactivée et de conserver la configuration par défaut.

#### Etape 4

Vous pouvez renseigner un numéro étage et un numéro de pièce dans le cas d'une installation réseau comportant plusieurs appareils différents. Cette option est facultative.

Etape 5

Veuillez attendre 1 minute, jusqu'à ce que l'unité extérieure soit détectée.

Attention !! Si les câbles ont bien été fixés, la connexion entre les 2 unités se fera automatiquement.

Vous ne devez pas introduire de numéro de série.

## 6.1 Enregistrement par QR code

Sur l'écran d'accueil de votre écran de vidéophone, sélectionnez le menu paramètres

Sélectionnez ensuite l'icône configuration 💥

Rendez-vous dans la partie 'Paramètres du service Guarding Vision' pour afficher le QR code de l'appareil.

Dans l'application 'Guarding Vision' sur votre smartphone, sélectionnez l'icone '+' en haut à droite,

Choisissez 'Analyser le code' dans le menu déroulant.

Placez l'appareil photo en face du QR code sur l'écran du vidéophone.

## 6.2 Enregistrement manuel

Sur l'écran d'accueil de votre écran de vidéophone, sélectionnez le menu paramètres 🦉

Sélectionnez ensuite l'icône configuration

Rendez-vous dans la partie 'Informations sur l'appareil' pour afficher le numéro de série de l'appareil.

Dans l'application 'Guarding Vision' sur votre smartphone, sélectionnez l'icone '+' en haut à droite.

Choisissez 'Ajout manuel' dans le menu déroulant.

Entrez le numéro de série affiché sur l'écran de votre vidéophone.

#### Note:

Le mot de passe par défaut de votre appareil est 123456 Le code de vérification par défaut de votre appareil est ABCDEF.

## 7. Particularités du visiophone

#### 7.1 Modification de la langue

Pour modifier la langue des 2 unités, veuillez suivre les étapes suivantes :

- 1. Allez dans les paramètres « Configuration » de l'écran
- 2 Entrez votre mot de passe
- 3. Changez la langue
- 4. L'écran va faire un reset du système
- 5. Retournez dans les paramètres « Configuration » pour confirmer votre choix de la langue.
- 6. Suivez les étapes (Voir le point 4 « configuration initiale »)
- 7. Attendre que le système se connecte aux 2 unités

Dans le coin supérieur droit, vous allez voir apparaitre :

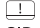

- L Aucun appareil n'est connecté
- SIP Connexion entre les 2 unités

SIP = Session initiation protocol : est un protocole standard pour établir une session entre deux ou plusieurs session. Dans ce cas, connexion entre les 2 unités.

## 7.2 En cas d'absence

L'option « réponse automatique » le visiophone informe au visiteur que vous êtes occupé, et laisse la possibilité au visiteur de laisser un message vocal lors de son passage.

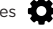

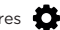

# 8 Spécifications

| General                                |                                                |
|----------------------------------------|------------------------------------------------|
| Type d'interphone                      | 2 fils mains libres                            |
| Température de fonctionnement          | -40 - +55°C                                    |
| Température de stockage                | -40 - +55°C                                    |
| Longueur et section de câble           | de 0 à 100 m / section : 1.5 mm2               |
| Degré de protection (unité extérieure) | IP65                                           |
|                                        |                                                |
| Spécifications                         |                                                |
| Marque de l'adaptateur                 | НОІОТО                                         |
| Référence du modèle adaptateur         | ADS-40FSI-19 24036EPG                          |
| Tension d'entrée                       | 24DC                                           |
| Fréquence du CA d'entrée               | 100-240V - 50-60Hz                             |
| Tension de sortie                      | 24,0V DC                                       |
| Courant de sortie                      | 1,5A                                           |
| Puissance de sortie                    | 36W                                            |
| Rendement à moyen en mode actif        | 89,4%                                          |
| Rendement à faible charge (10%)        | 86,6%                                          |
| Consommation électrique hors charge    | 0,04W                                          |
| Consommation                           | Unité extérieure < 10W ; Unité intérieure < 8W |
| Nombre de mélodies                     | 3                                              |
| Durée de parole                        | From 90s to 120s                               |
| Fréquence audio                        | 500. ~ 8k. Hz                                  |
| Type d'écran                           | 7" TFT LCD tactile                             |
| Résolution d'écran                     | 1024 X 600 Pxels                               |
| Type caméra                            | 2MP Colour CMOS                                |
| Résolution de la caméra                | 1920 X 1080 Pixels                             |
| Ouverture de porte                     | 12.V - 1A max (1-5 secondes)                   |
| Ouverture de portail                   | Contact sec NO/NC (1 seconde)                  |
| Cryptage WiFi                          | WPA-PSK/WPA2-PSK                               |
| Sécurité                               | AES128                                         |
| Protocoles                             | TCP/IP, RTSP, WIFI                             |
| Vision nocturne                        | Infrarouge faible illumination                 |
| Distance vision nocturne               | 3 mètres                                       |
| Poids unité extérieure                 | 1044g                                          |
| Poids unité intérieure                 | 624g                                           |

\_\_\_\_ Courant Continu (CC)

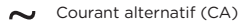

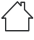

Utilisation intérieure

Appareil Classe II

Appareil Classe II Cela désigne un appareil répondant aux exigences de sécurité pour les appareils Classe II, se conformant à la norme IEC 61140

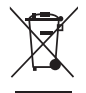

Ce produit doit être traité conformément à la directive Européenne 2002/96/EC dans le but d'être recyclé ou démonté pour minimiser son impact sur l'environnement. Pour davantage d'informations, veuillez contacter les autorités locales ou régionales.

CE

Le soussigné, Chacon, déclare que l'équipement radioélectrique du type 'DiOVDP-IP01 est conforme à la Directive 2014/53/UE.

Le texte complet de la déclaration UE de conformité est disponible à l'adresse internet suivante : http://chacon.com/ conformity

## FR - FRANCE: SUIVANT LA REGLEMENTATION CNIL concernant les dispositif de vidéosurveillance ou visiophone

Ce dispositif a pour fonction d'identifier un visiteur, en aucun cas il ne doit être utilisé pour surveiller la rue ou l'espace public. Ce dispositif doit être utilisé conformément à la loi informatique et libertés. Toute utilisation de ce produit en dehors d'un cadre strictement personnel est soumise à des obligations légales d'utilisation, notamment en application de la loi n°78-17 du 6 janvier 1978, sur lesquelles il appartient à l'acquéreur de se renseigner auprès de la CNIL, et est soumis à l'obtention d'autorisations administratives préalables.

L'acquéreur est susceptible d'engager sa responsabilité civile et pénale en cas d'utilisation détournée du dispositif dans le but de porter atteinte à l'intimité de la vie privée ou à l'image de tiers ; Le fabricant ne pourra en aucun cas être tenu responsable d'une utilisation du visiophone en contravention avec les dispositions législatives et réglementaires en vigueur.

9. Support

www.chacon.com/support

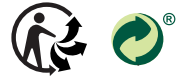

www.chacon.com Chacon S.A. - Avenue mercator 2 - 1300 Wavre

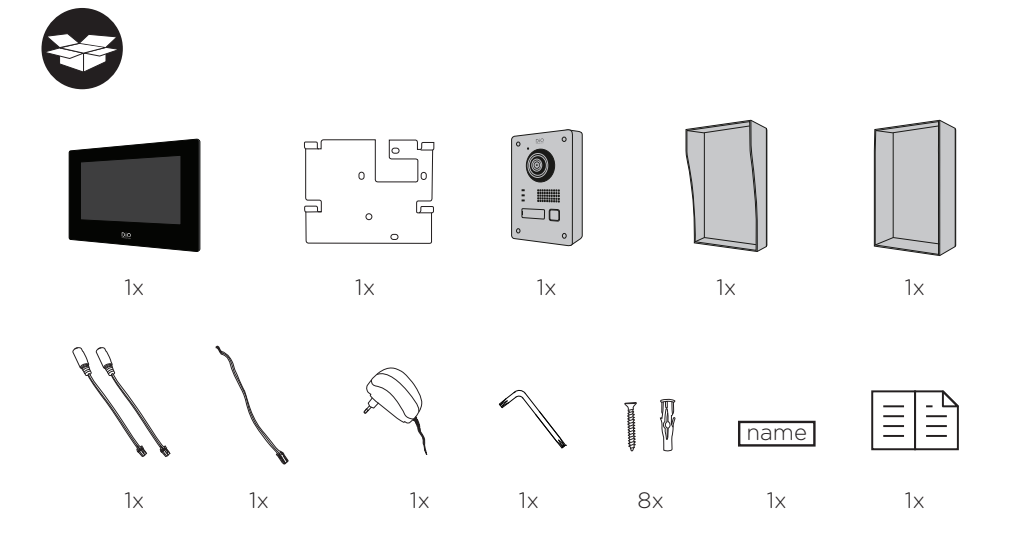

## 1. Registrar la garantía

Para registrar la garantía, rellene el formulario en línea en www.chacon.com/warranty

# 2. Descripción del producto

## 2.1 Unidad exterior

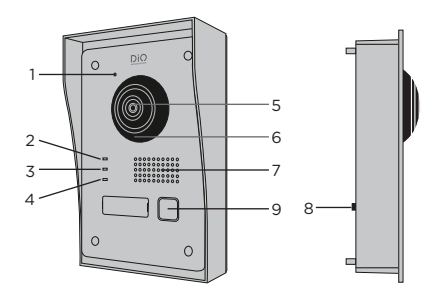

- 1 Micrófono
- 2 Indicador de llamada
- 3 Llamada en curso
- 4 Indicador de apertura puerta
- 5 Cámara
- 6 Infrarrojos
- 7 Altavoz
- 8 Antirrobo
- 9 Botón de llamada

## 2.2 Conectores

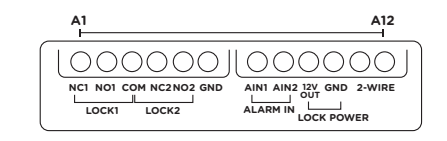

| A1  | NC1        | Normalmente cerrado                  |
|-----|------------|--------------------------------------|
| A2  | NO1        | Normalmente abierto                  |
| A3  | СОМ        | Común                                |
| A4  | NC2        | Normalmente cerrado                  |
| A5  | NO2        | Normalmente abierto                  |
| A6  | GND        | Neutro                               |
| A7  | AIN1       | Entrada alarma 1                     |
| A8  | AIN2       | Entrada alarma 2                     |
| A9  | 12V<br>OUT | Salida 12 V para cerradero eléctrico |
| A10 | GND        | Neutro                               |
| A11 | 2-WIRE     | Alimentación + (rojo)                |
| A12 | 2-WIRE     | Alimentación - (negro)               |

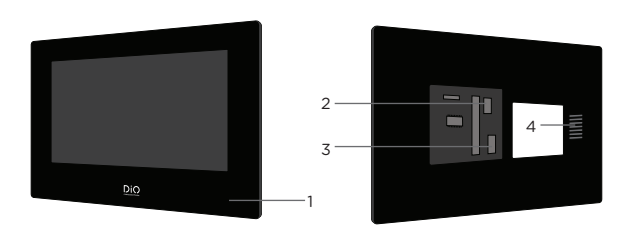

- 1 Micrófono
- 2 Conector de alimentación de 24 V
- 3 Conector de unidad exterior
- 4 Altavoz

Atención, no retire los conectores (cables 2-3) de la pantalla, ya que podría romperlos y dañar el producto.

## 3. Montaje del video portero

#### 3.1 Unidad exterior

## Antes de empezar:

- Asegúrese de que la pantalla no reciba alimentación eléctrica.
- · Conecte los cables de la unidad exterior antes de fijarlos.
- Coloque un bloque de terminales en los cables de la unidad exterior (no esta incluido). Por favor, tenga en cuenta el tamaño del bloque de terminales cuando haga el agujero en su pared, tendrá que pasar a través de él.

## A. Montaje aparente

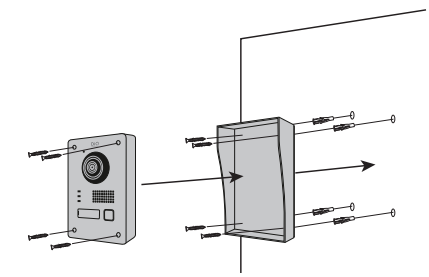

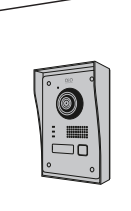

1) Perfore 4 agujeros correspondientes a los lugares de la visera de protección. (Dimensional diagram)

2) Introduzca los tornillos en los agujeros y fije la visera de protección con los tornillos incluidos.

3) Pase el cable a través

 4) Conecte el cable de la pantalla a la unidad exterior. Asegúrese de que las 2 unidades estén correctamente conectadas (Diagram - 2 units)

5) Antes de fijar la unidad exterior a la tapa de protección, conecte los cables. Consulte los diferentes diagramas y conecte el que corresponda a su casa. (Diagram Lock + Gates - 2 Gates - 2 Lock)

6) Fije la unidad exterior a la visera de protección con los tornillos suministrados.

#### B. Montaje empotrado

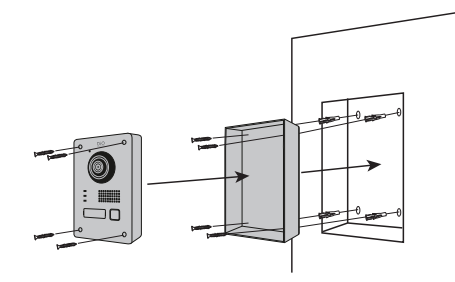

- Reserve el espacio necesario en su pared para colocar la unidad exterior.
- 2) Perfore 4 agujeros correspondientes a las ubicaciones de la caja de protección. (Dimensional diagram)
- Introduzca los tornillos en los agujeros y fije la caja de protección con los tornillos incluidos.
- 4) Pase el cable a través
- 5) Conecte el cable de la pantalla a la unidad exterior. Asegúrese de que las 2 unidades están correctamente conectadas (Diagram - 2 units)
- 6) Antes de fijar la unidad exterior a la caja de protección, conecte los cables. Consulte los diferentes diagramas y conecte el que corresponda a su casa. (Diagram Lock + Gates - 2 Gates - 2 Lock)
- Fije la unidad exterior a la caja de protección con los tornillos suministrados.

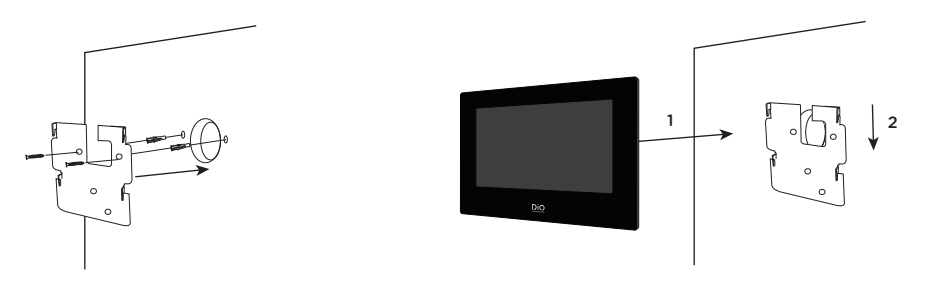

- 1) Perforar 4 agujeros correspondientes a las ubicaciones del soporte de la pared.
- 2) Haga un agujero en la pared para ocultar el bloque de terminales.
- 3) Introduzca los tornillos en los agujeros y fije el soporte de pared con los tornillos suministrados.
- 4) Conecte el cable de alimentación y el cable de la unidad exterior (para ello debe colocar un bloque de terminales entre los 2 conectores para conectar la pantalla a la unidad exterior).
- 5) Coloque la pantalla en el soporte de la pared como lo describe en la imagen.

## 4. Conexión de las 2 unidades

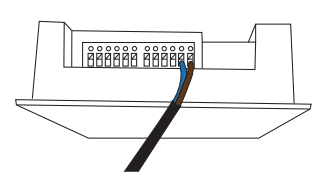

#### 4.1 Unidad exterior

Nota: Para conectar los cables se necesita un pequeño destornillador plano. Empuje 🚺 para introducir los cables. (Compruebe que están conectados correctamente).

Conecte el cable de la pantalla a la unidad exterior.

(El botón de alarma antirrobo se encuentra en la parte trasera de la unidad exterior. No es un botón de reinicio)

### 4.2 Pantalla

1. Conectar el conector de alimentación

2. En primer lugar, coloque el bloque de terminales en el cable que conecta la unidad exterior con la pantalla.

3. Conecte el bloque de terminales a los cables de la pantalla

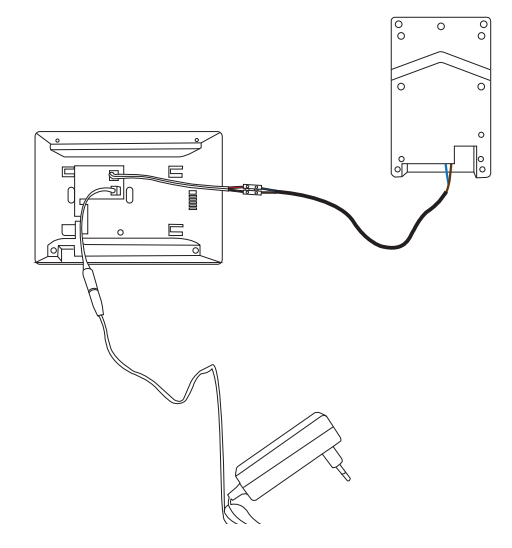

## Durante la instalación

- El cable de alimentación es visible
  - Tiene 3 posibilidades para ocultar el bloque de terminales, dependiendo del tamaño escogido:

1. Si el bloque de terminales es pequeño. Puede esconderse en el espacio destinado a los conectores (como lo puede ver en la imagen de abajo).

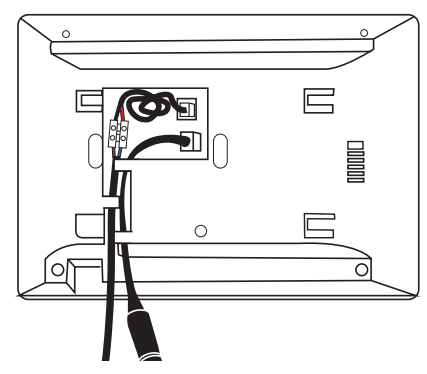

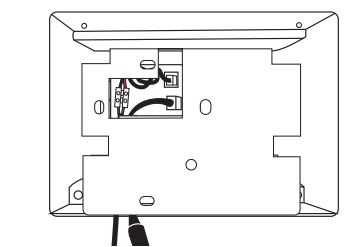

Resultado con la placa, ésta debe ser fijada en su pared.

2. Si este es más grande. Tendrá que hacer un agujero en la pared, dependiendo del tamaño del bloque de terminales.

3. También puede colocar una caja empotrada en la pared.

### • Oculta el cable de alimentación en la pared

Puedes conectar la alimentación de su videoportero directamente a su instalación eléctrica. Es necesario colocar un transformador modular (no incluido). El cable de alimentación específico esta suministrado para permitirle hacer este tipo de instalación.

Para más información, vea nuestros vídeos de instalación

## 5. Configuración inicial

#### 5.1 Asistente de configuración

La primera vez que enciendas la pantalla, un asistente te guiará para configurar los principales ajustes de tu video portero.

Por favor, siga estos pasos antes de utilizar el dispositivo.

| Create Password                    |
|------------------------------------|
| Please enter a new password        |
| Please enter the password again    |
| Password length 8 to 16 characters |
| ОК                                 |
|                                    |
|                                    |

|          | Wizard-Language 1/4 |              |
|----------|---------------------|--------------|
| English  |                     | $\checkmark$ |
| Русский  |                     |              |
| Deutsch  |                     |              |
| Italiano |                     |              |
| Français |                     |              |
|          | Next                | Skip         |

#### Paso 1

Enciende la pantalla. Una página de activación aparecerá. Elija una contraseña de administrador para acceder posteriormente al menú de configuración.

Pulse OK para activarlo.

ATENCIÓN: Cuando cree la contraseña, anótela en algún sitio. Cada vez que quiera cambiar un parámetro de la configuración necesitara de la contraseña.

Le recomendamos que cree una contraseña fuerte de su elección (utilizando un mínimo de 8 caracteres, incluyendo al menos tres tipos de las siguientes categorías: letras mayúsculas, letras minúsculas, números y caracteres especiales) para aumentar la seguridad de su producto.

Contraseña: .....

## Paso 2

Seleccione el idioma que desee.

(Este paso tendrá que ser reconfirmado después, pasando por la configuración de nuevo para que ambas unidades tengan el mismo idioma).

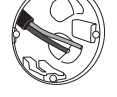

| Wizard-Network 2/4 |               |  |  |  |
|--------------------|---------------|--|--|--|
| Ф ОНСР             |               |  |  |  |
| Local IP           | 192.168.1.26  |  |  |  |
| Subnet Mask        | 255.255.255.0 |  |  |  |
| Gateway            | 192.168.1.1   |  |  |  |
|                    |               |  |  |  |
| Previous Next      | Skip          |  |  |  |

| Wizard-Settings 3/4 |                |   |  |  |  |
|---------------------|----------------|---|--|--|--|
| Indoor Station Type | Indoor Station | > |  |  |  |
| Floor               |                | 1 |  |  |  |
| Room N°             |                | 1 |  |  |  |
|                     |                |   |  |  |  |
|                     |                |   |  |  |  |
| Previous Next       | Skip           |   |  |  |  |

|   |                               | Wizard-Related Devices 4/4 |                   |          | C |
|---|-------------------------------|----------------------------|-------------------|----------|---|
|   |                               |                            |                   |          | Q |
| ~ | / 012020033<br>DIOVDP-IP01-05 | 192.168.1.26               | V2.1 Build 200402 | Activate | ø |
|   |                               |                            |                   |          |   |
|   |                               |                            |                   |          |   |
|   |                               | Previous                   | Finish            |          |   |

## 5.2 Conexión a la red Wi-Fi

La conexión de su aparato a la red wifi no es indispensable. Solo se necesita para añadirlo a la aplicación para smartphone y controlarlo a distancia.

En la pantalla de bienvenida, seleccione el menú de parámetros 👛

A continuación, seleccione el icono de Wi-Fi 🛜 en el menú de la izquierda.

Elija su red en la lista desplegable.

## 6. Instalación de la aplicación

La aplicación está disponible en los sistemas Android e IOS.

Busca e instala la aplicación Guarding Vision en la Play Store de Android o en la Apple Store según el modelo de smartphone.

Abra la aplicación y cree una cuenta de usuario siguiendo las instrucciones de la pantalla.

## Paso 3

Configuración de una red local entre la unidad interior y la unidad exterior.

Se recomienda dejar la opción DHCP desactivada y mantener la configuración por defecto.

#### Paso 4

Puede introducir un número de la planta y un número de habitación en el caso de una instalación de red con varios dispositivos diferentes.

Esta opción es opcional.

#### Paso 5

Por favor, espere 1 minuto, hasta que detecte la unidad exterior.

iAtención! Si los cables están correctamente conectados, la conexión entre las 2 unidades se realizará automáticamente.

No es necesario introducir un número de serie.

## 6.1 Registro por código QR

En la pantalla de inicio de tu video portero, selecciona el menú ajustes.

A continuación, seleccione el icono de configuración

Vaya a la parte «Ajustes del servicio Guarding Vision» para ver el código QR del aparato.

En la aplicación «Guarding Vision» de su smartphone, seleccione el icono «+» en la parte superior derecha,

Seleccione «Analizar el código» en el menú desplegable.

Coloque la cámara de fotos frente al código QR en la pantalla del video portero.

#### 6.2 Grabación manual

En la pantalla de inicio de su video portero, seleccione el menú de ajustes 🙆

A continuación, seleccione el icono de configuración

Vaya al apartado «Información del aparato» para ver el número de serie del aparato.

En la aplicación «Guarding Vision» de su smartphone, seleccione el icono «+» en la parte superior derecha.

Seleccione «Añadir manualmente» en el menú desplegable.

Escriba el número de serie que aparece en la pantalla del video portero.

#### Nota:

La contraseña por defecto de su dispositivo es 123456. El código de verificación por defecto de su unidad es ABCDEF

## 7. Características especiales del video portero

#### 7.1 Cambio de idioma

Para cambiar el idioma de las 2 unidades, siga estos pasos:

- 1. Vaya a los ajustes de «Configuración» en la pantalla.
- 2. Introduzca su contraseña
- 3. Seleccione el idioma
- 4 La pantalla reiniciará el sistema
- 5. Vuelva a los ajustes de «Configuración» para confirmar su elección de idioma.
- 6. Siga los pasos (Ver punto 4 «configuración inicial»)
- 7. Espere a que el sistema se conecte a las 2 unidades.

En la esquina superior derecha, verá:

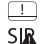

No hay ningún dispositivo conectado Conexión entre las 2 unidades

SIP = Protocolo de inicio de sesión: es un protocolo estándar para establecer una sesión entre dos o más sesiones. En este caso, la conexión entre las 2 unidades.

## 7.2 En caso de ausencia

La opción «respuesta automática» el video portero informa al visitante de que está ocupado, y le da la posibilidad de dejar un mensaje de voz.

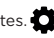

# 8 Especificaciones

| General                              |                                              |  |
|--------------------------------------|----------------------------------------------|--|
| Tipo de interfono                    | 2 hilos manos libres                         |  |
| Temperatura de funcionamiento        | -40 - +55°C                                  |  |
| Temperatura de almacenaje            | -40 - +55°C                                  |  |
| Longitud y sección de cable          | de 0 a 100 m / sección: 1.5 mm2              |  |
| Tipo de protección (unidad exterior) | IP65                                         |  |
|                                      |                                              |  |
| Especificaciones                     |                                              |  |
| Marca Adaptador                      | НОЮТО                                        |  |
| Identificador del modelo Adaptador   | ADS-40FSI-19 24036EPG                        |  |
| Tensión de entrada                   | 24DC                                         |  |
| Frecuencia de la CA de entrada       | 100-240V - 50-60Hz                           |  |
| Tensión de salida                    | 24,0V DC                                     |  |
| Intensidad de salida                 | 1,5A                                         |  |
| Potencia de salida                   | 36W                                          |  |
| Eficiencia media en activo           | 89,4%                                        |  |
| Eficiencia a baja carga (10 %)       | 86,6%                                        |  |
| Consumo eléctrico en vacío           | 0,04W                                        |  |
| Consumo                              | Unidad exterior < 10W ; Unidad interior < 8W |  |
| Número de melodías                   | 3                                            |  |
| Tiempo de palabra                    | From 90s to 120s                             |  |
| Frecuencia de audio                  | 500. ~ 8k. Hz                                |  |
| Tipo de pantalla                     | 7" TFT LCD touchscreen                       |  |
| Resolución de pantalla               | 1024 X 600 Pixels                            |  |
| Tipo de cámara                       | 2MP Colour CMOS                              |  |
| Resolución de cámara                 | 1920 X 1080 Pixels                           |  |
| Apertura de puerta                   | 12.V - 1A max (1-5 segundos)                 |  |
| Apertura de portón                   | Contacto seco NO/NC (1 segundo)              |  |
| Cifrado wifi                         | WPA-PSK/WPA2-PSK                             |  |
| Seguridad                            | AES128                                       |  |
| Protocolos                           | TCP/IP, RTSP, WIFI                           |  |
| Infrarrojos                          | LED alta potencia con ICR                    |  |
| Distancia infrarrojos                | 3 metros                                     |  |
| Unidad exterior                      | 1044g                                        |  |
| Unidad interior                      | 624g                                         |  |

Corriente Continúa (CC)

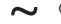

➤ Corriente alterna (CA)

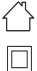

Utilización en interior

Aparato de clase II

Este aparato designa un aparato que responde a las exigencias de seguridad para los aparatos Clase II, en conformidad con la norma CEI 61140

Este producto debe estar procesado acorde la directiva 2002/96/ES con el propósito de su reciclaje o desmantelado de manera que se minimice su efecto al medio ambiente. Consulte las autoridades locales o regionales para obtener más detalles.

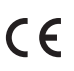

Por la presente, Chacon, declara que el tipo de equipo radioeléctrico 'DiOVDP-IP' es conforme con le Directiva 2014/53/ UE.

El texto completo de la declaración UE de conformidad está disponible en la dirección internet siguiente: http://chacon. com/conformity

## 9. Support

www.chacon.com/support

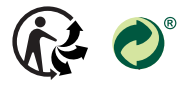

www.chacon.com Chacon S.A. - Avenue mercator 2 - 1300 Wavre

Diagram Connection 2 Wires: 2 Units

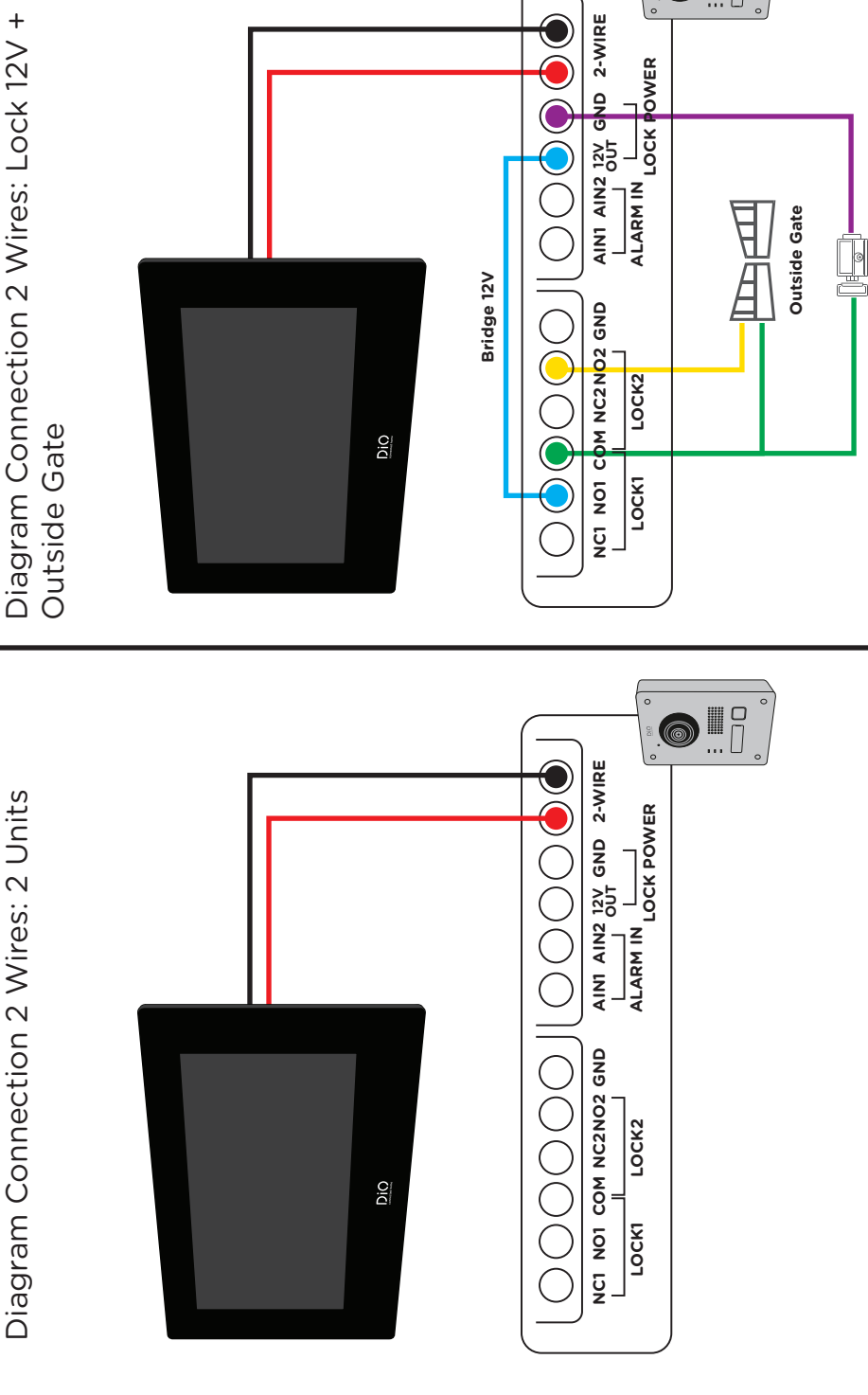

6

Doorlock 12v

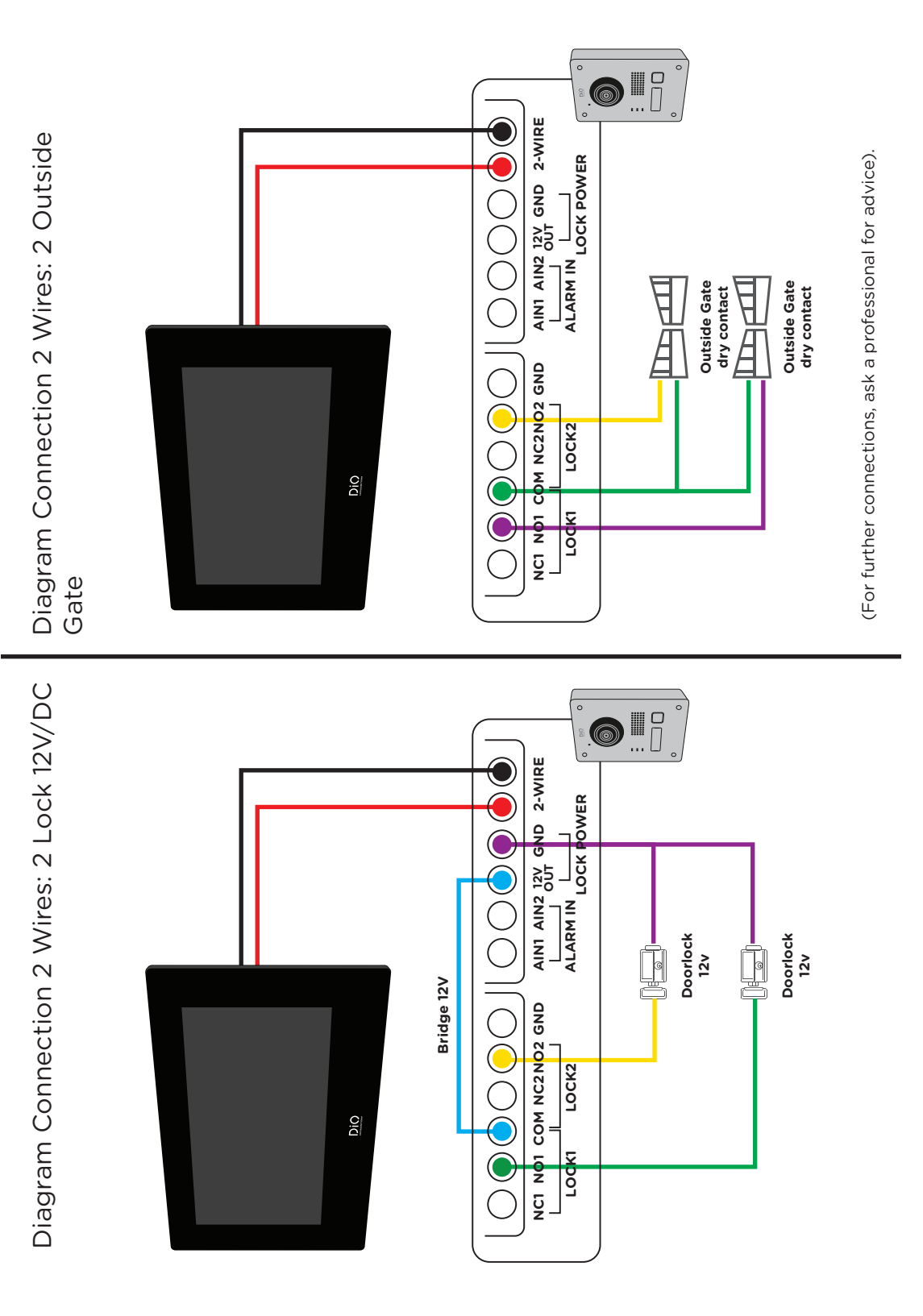

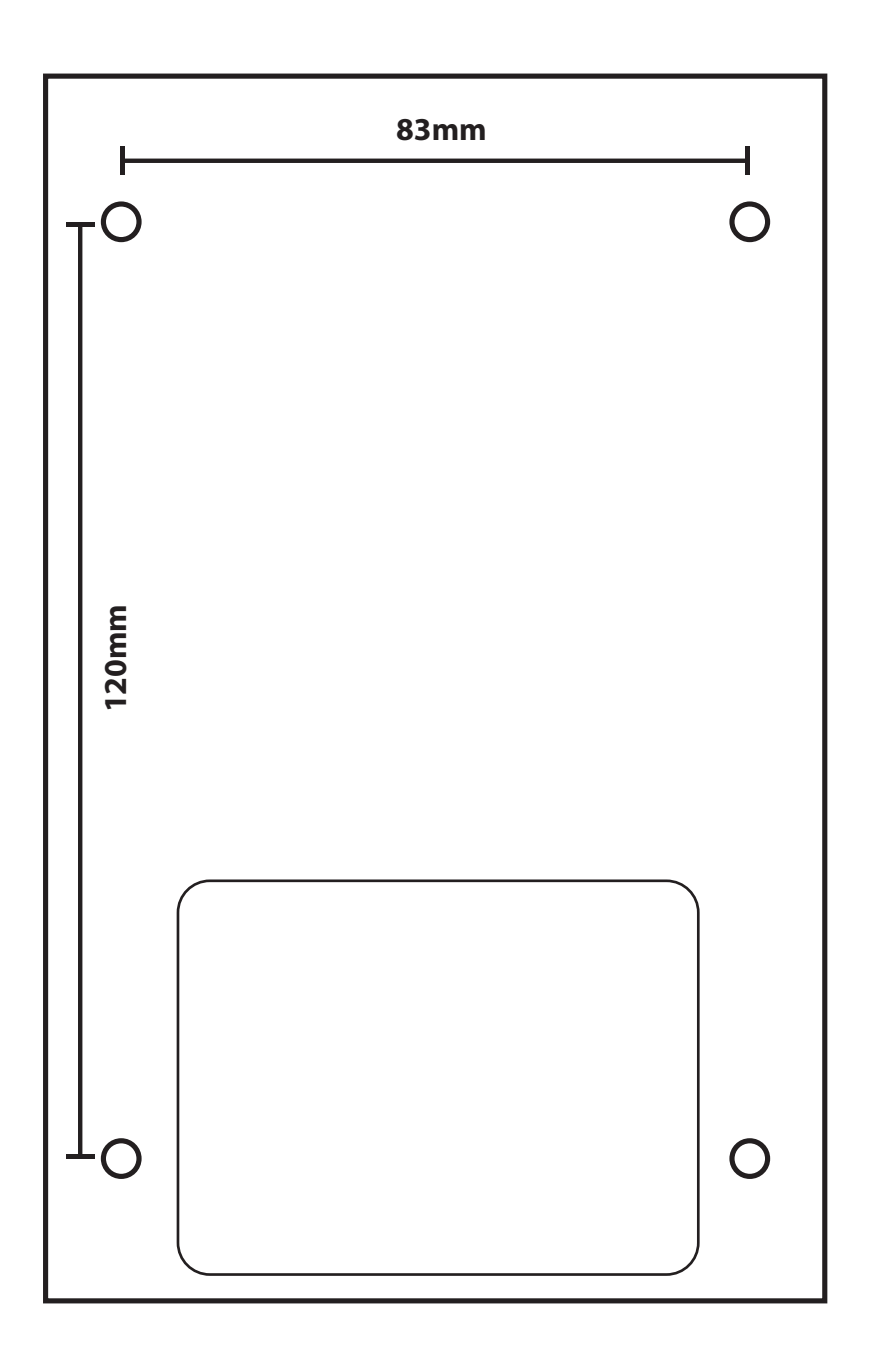